### APLIKASI E-COMMERCE TOKO KOMPUTER BERBASIS WEBSITE

### Kartika Nor Ramadha

Universitas Gunadarma, kartika\_nur@staff.gunadarma.ac.id

### ABSTRAK

Toko Komputer merupakan toko komputer online yang menjual beragam produk elektronik perlengkapan komputer. Penjualan yang hanya dilakukan melalui toko offline dirasa kurang sehingga penjualan tidak maksimal karena banyak pelanggan yang tidak mengetahui komputer. Metode penelitian yang digunakan dalam pembuatan Website ini adalah metode Siklus Hidup Pengembangan Sistem / System Development Life Cycle (SLDC) dengan model waterfall dan menggunakan bahasa pemrograman PHP (Hypertext Preprocessor), sistem database MySQL serta framework Laravel. Berdasarkan uji coba menggunakan browser dan perangkat dapat disimpulkan bahwa Website Toko Komputer dapat berjalan secara fungsional dan dapat dijalankan pada beberapa jenis browser yang berbeda. Waktu yang dibutuhkan dalam mengakses halaman Website melalui browser akan berbeda tergantung dengan koneksi internet yang digunakan.

Kata kunci: Komputer, Penjualan, SDLC, Website

### PENDAHULUAN

Sejalan dengan perkembangan teknologi internet yang pesat, banyak kegunaan yang bisa di manfaatkan dari kemajuan teknologi internet pada zaman sekarang. Teknologi internet memiliki dampak yang besar pada bidang bisnis, pendidikan dan lain lain. Contohnya pada bidang bisnis, dengan adanya sistem perdagangan secara online yang memanfaatkan teknologi internet ini memudahkan para mempromosikan penjual untuk produknya kepada calon customers.

E – *commerce* (*electronic commerce*) merupakan suatu perdangan online yang dilakukan dengan media internet (dalam jurnal Walim, W, dkk, 2020). Teknologi internet merupakan suatu bentuk media informasi yang cepat dan akurat sehingga bisa diakses dimana, kapan dan oleh siapa saja. Customers tidak perlu bingung bagaimana cara agar dapat melihat dan memesan produk – produk yang ingin dibeli, cukup dengan jaringan yang stabil customers bisa melihatnya pada layar *smartphone* atau komputer tanpa ada batas waktu.

Mempromosikan produk dengan menggunakan teknologi internet akan lebih banyak keuntungan yang di dapat seperti, menguranginya kertas nota lalu cara untuk mempromosikan produk pun dengan menggunakan stabil jaringan yang tanpa perlu pencetakan katalog. Toko Komputer merupakan salah satu toko komputer yang penjualanya masih secara offline. Pihak toko selama ini masih menggunakan cara konversial dengan cara memasang spanduk di depan di depan toko sehingga hanya orang orang sekitar saja yang dapat mengetahui toko tersebut. Berdasarkan permasalahn pada Toko Komputer maka perlu diterapkan sebuah aplikasi sistem penjualan online berbasis website.

Oleh karena itu dibuatlah suatu Website ini guna memperluas informasi mengenai Toko Komputer. Sehingga dapat memudahkan mengetahui produk yang dijual pada toko komputer dan bisa melakukan transaksi tanpa perlu lagi datang ke toko langsung. Berdasarkan permasalahan tersebut maka dibuatlah penulisan yang berjudul "Aplikasi E-Commerce Toko Komputer Website". Berbasis Aplikasi ini merancang dengan bertujuan mempermudah pelanggan dalam mendapatkan perlengkapan komputer yang butuhkan. Dalam penelitian ini akan dibuat suatu aplikasi berbasis Website toko online komputer dengan menggunakan bahasa pemrograman HTML5, PHP 7.4, CSS, Javascript, dan basis data MySQL. Tujuan dari Tujuan penelitian ini adalah untuk Membuat Ecommerce San Komputer berbasis Website untuk menggantikan sistem pemesanan yang sebelumnya manual menjadi berbasis website dan untuk mempermudah costumer dalam melakukan pembelian komputer tanpa harus datang ke toko yang dapat menghabiskan banyak waktu, yang mana diharapkan agar costumer lebih efektif dan efisien dalam belanja kebutuhan komputer tanpa harus keluar rumah.

### METODE PENELITIAN

Metode penelitian yang digunakan dalam pembuatan website ini adalah dengan menggunakan metode *System Development Life Cycle* (SDLC) dengan model proses waterfall yang pertama kali dikenal oleh Winston Royce yang dipublikasikan pada tahun 1970 yang kemudian dikemukakan oleh Pressman (dalam jurnal Fitri, R. S, dkk, 2018). Langkah pertama adalah Analisis, pada tahap ini menrupakan tahap awal dimana dilakukan proses pengumpulan data. identifikasi masalah, usulan pemecahan masalah dan analisis kebutuhan sistem yang difokuskan untuk pembuatan aplikasi. Lagkah ke dua adalah Design

(Perancangan), yaitu melakukan perancangan agar dapat menyediakan rancangan yang diharapkan. Langkah ke tiga Code Generation (Pengkodean), melakukan penerapan vaitu hasil rancangan ke dalam bentuk yang dapat dibaca dan dimengerti oleh komputer. Langkah ke empat adalah Test (Pengujian), yaitu program harus diuji coba yang difokuskan pada aktifitas pemastian bahwa semua perintah yang ada telah dicoba dan fungsi eksternal untuk memastikan bahwa dengan masukan tertentu suatu fungsi akan menghasilkan keluaran sesuai dengan yang dikehendaki. Langkah ke lima adalah Support (Pemeliharaan), yaitu merupakan kegiatan pemeliharaan terhadap data-data pada aplikasi yang harus dilakukan secara rutin.

# HASIL DAN PEMBAHASAN

Bagian perancangan yang digunakan dalam pembuatan aplikasi ini terdapat empat bagian, antara lain perancangan navigasi, perancangan diagram UML (*Unified Modeling Language*), perancangan struktur file yang digunakan dalam *website* Toko Komputer dan perancangan halaman antar muka.

# Rancangan Struktur Navigasi

Struktur navigasi merupakan urutan suatu alur dari suatu program yang merupakan rancangan hubungan antar area yang berbeda. Pada *website* Toko Komputer, terdapat dua jenis struktur navigasi, antara lain struktur navigasi user dan struktur navigasi admin.

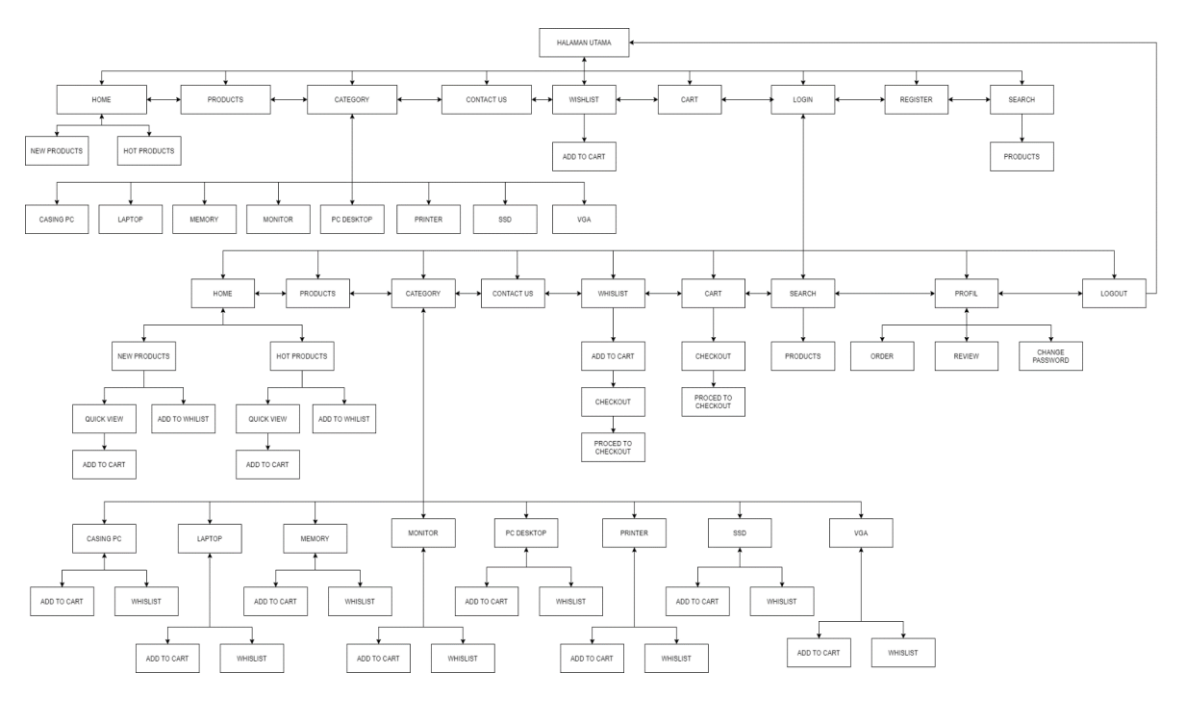

Gambar 1 Struktur Navigasi User

Struktur Navigasi User di website Toko Komputer pertama kali tampil adalah halaman utama dan terdapat beberapa menu didalamnya, seperti home. products. category. contact us, wishlist, chart, login, register, search dan profil. Menu home, products dan category menampilkan produk dari toko komputer tersebut. Menu menampilkan contact us informasi kontak yang dapat dihubungi oleh customer dan juga terdapat lokasi komputer. Menu toko wishlist menampilkan produk yang sudah dipilih yang akan dibeli oleh customer dan selanjutkan akan masuk kedalam proses checkout. Menu chart menampilkan informasi checkout untuk produk yang sudah dibeli dan bayarkan. Menu search menampilan produk toko komputer yang akan kita cari. Menu menampilkan informasi data profil customer, produk yang sudah di order, melakukan review kepada produk yang dibeli dan customer bisa sudah melakukan change password.

Struktur navigasi admin terdapat beberapa menu yaitu Dashboard, Media Manager, Banner, Category, Products, Brands, Shipping, Orders, Reviews, Coupon, Users, Settings dan Logout. Dimana masing-masing menu tersebut akan mempermudah dalam mengelola informasi yang terdapat dalam Website Toko Komputer.

# Rancangan UML (Unified Modeling Language)

Dalam membangun sebuah website, tentunya harus merancang model sebuah system yang akan di bangun. Salah satunya piranti perangkat lunak yang digunakan untuk merancang model sebuah sistem yaitu UML (*Unified Modeling Language*). Adapun jenis diagram yang digunakan dalam pembuatan *use case* diagram, *activity* diagram dan *class* diagram.

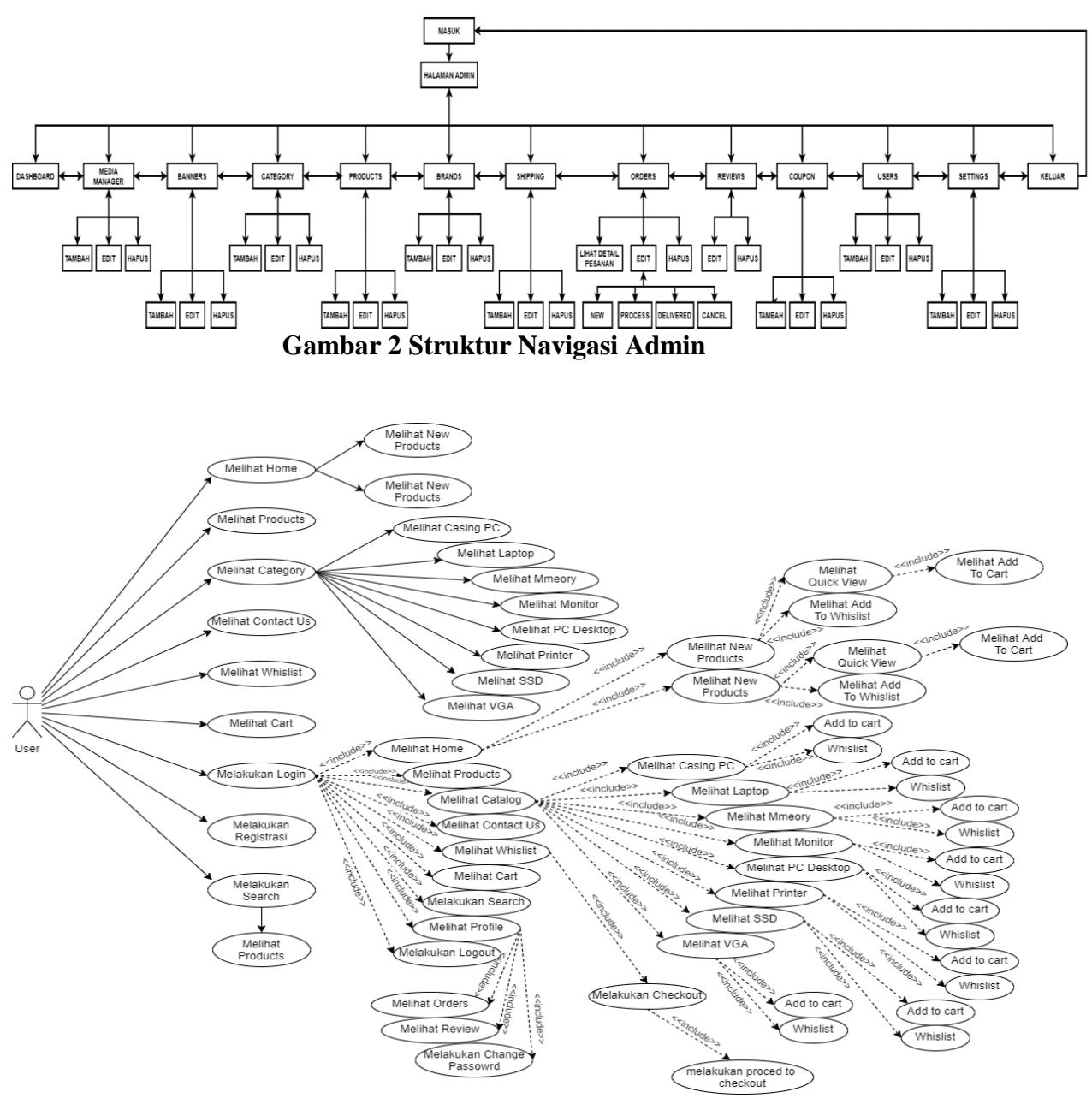

Gambar 3 Use Case Diagram User

Use case diagram user diman user dapat melakukan beberapa aksi pada use case. User dapat langsung bisa mengakses bagian *Home*, melihat produk, keranjang. Namun jika user ingin melakukan transaksi pada Website Toko Komputer, user harus login terlebih dahulu jika sudah memiliki akun. Namun jika user belum memiliki akun, maka user dapat memilih register terlebih dahulu. Setelah user sudah melakukan login atau register maka user dapat langsung melanjutkan proses Checkout produk yang ingin dibeli.

Use case diagram admin terdapat 10 use case dan 1 aktor. Aktor tersebut berperan sebagai admin yang melakukan aktivitas yaitu Dashboard Admin menampilkan grafik jumlah pendapatan penjualan dan juga jumlah product, kategori, Orders yang ada, sedangkan Media Manager mengelola semua file foto yang digunakan pada toko komputer, sedangkan webiste Banner mengelola banner untuk ditampilkan pada halaman homepage toko komputer, Kategori menambahkan setiap produk yang ada dan dapat mengapus kategori, bahkan mengubah kategori yang sudah ada, Data Produk untuk menambah, menghapus, merubah data produk, sedangkan data Brands untuk menambah, menghapus, merubah Mengelola Brands, data data Pengiriman atau Shipping untuk menambah, menghapus, merubah data pengiriman. Data Orders untuk mengelola data Order yang telah masuk, Data Reviews untuk mengelola

reviews product dari customer, Coupon untuk mengelola coupun yang akan digunakan oleh customer. Data User untuk mengelola semua user pada website dan juga role masing masing user. Pengaturan website untuk mengelola informasi tentang website toko komputer.

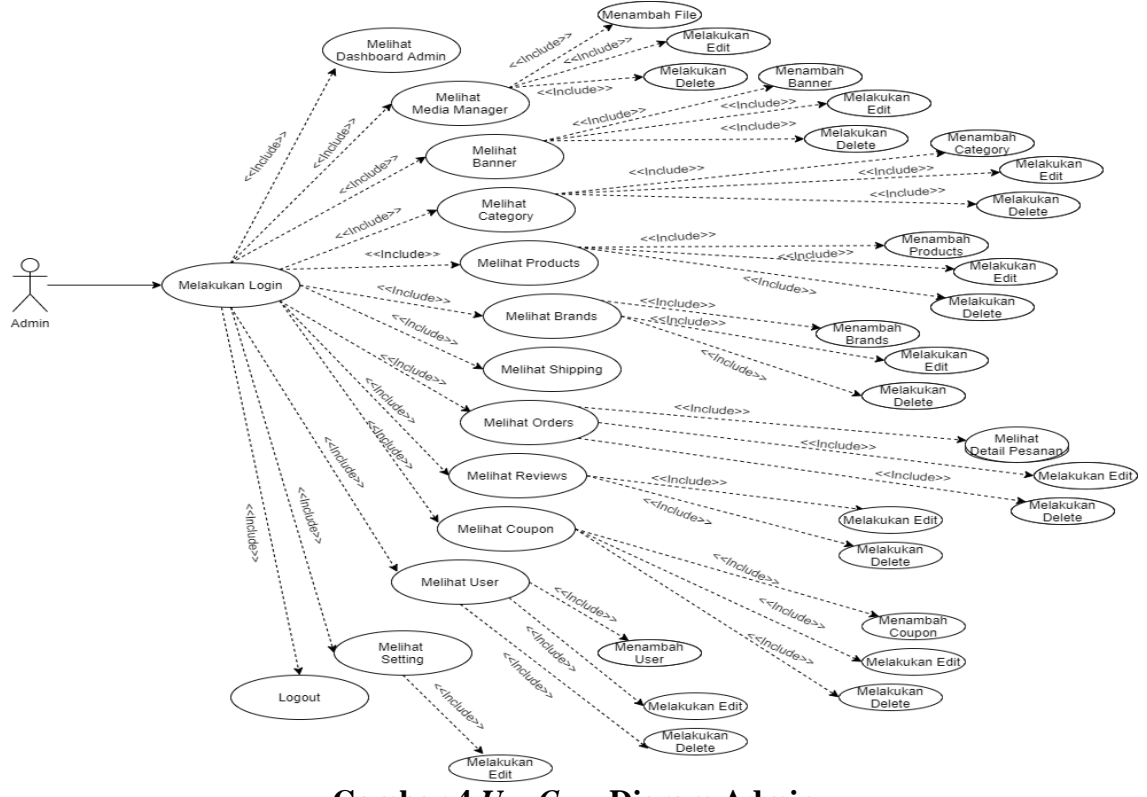

Gambar 4 Use Case Digram Admin

Activity Diagram user pembelian ini digunakan untuk menunjukkan aktivitas user dalam melihat detail pembelian barang yang sudah dibeli maupun yang sedang dalam proses oleh Toko Komputer.

Activity Diagram admin produk menampilkan aktivitas admin dalam mengelola produk yang akan dijual di *website* toko komputer. Pada halaman produk ini admin dapat menambahkan produk yang ingin dijual, selain menambahkan admin juga dapat edit sudah ditambahkan produk yang sebelumnya atau menghapus produk. Yang pertama dilakukan admin adalah login terlebih dahulu kemudian admin dapat memilih menu produk, setelah itu admin dapat menambahkan produk, edit produk dan hapus produk.

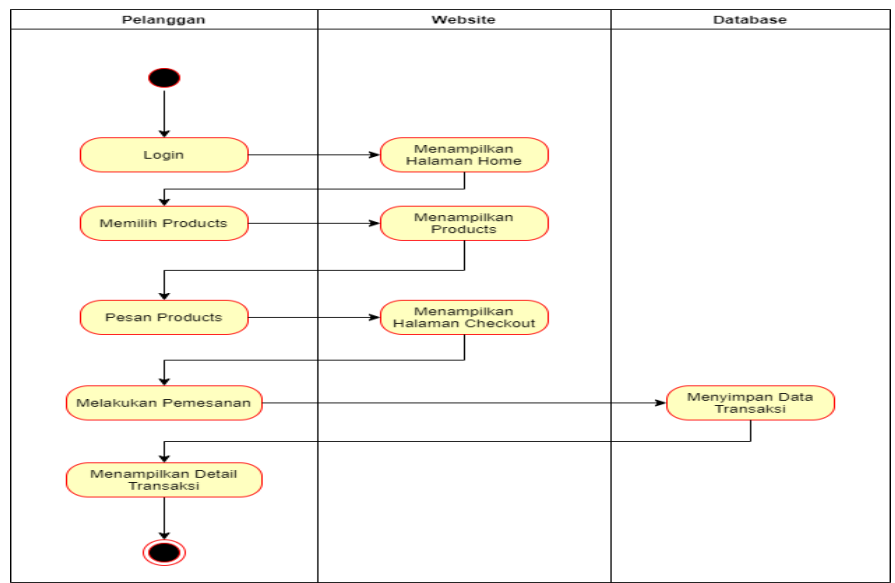

Gambar 5 Activity Diagram User Pembelian

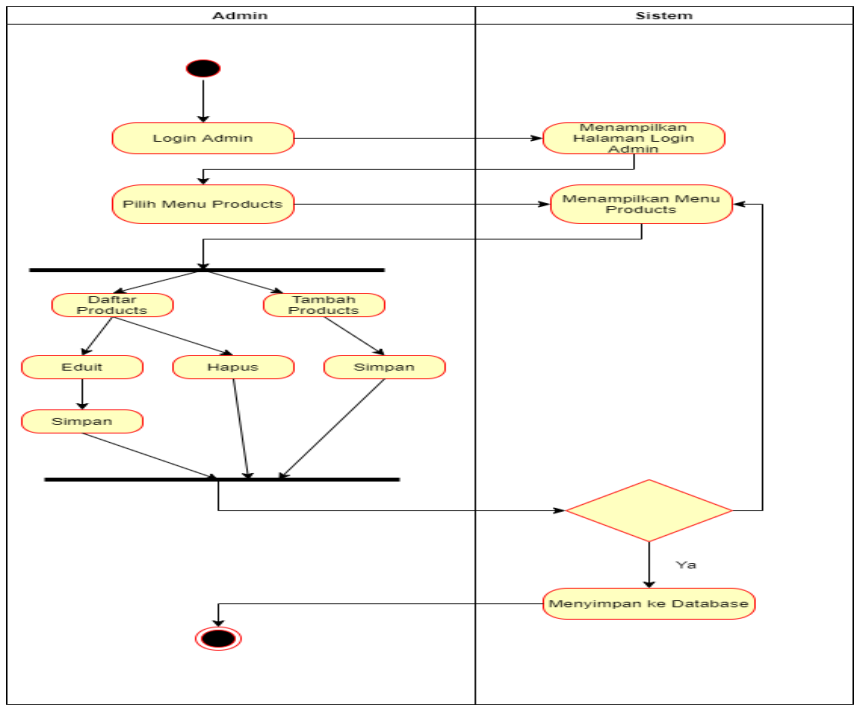

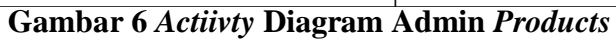

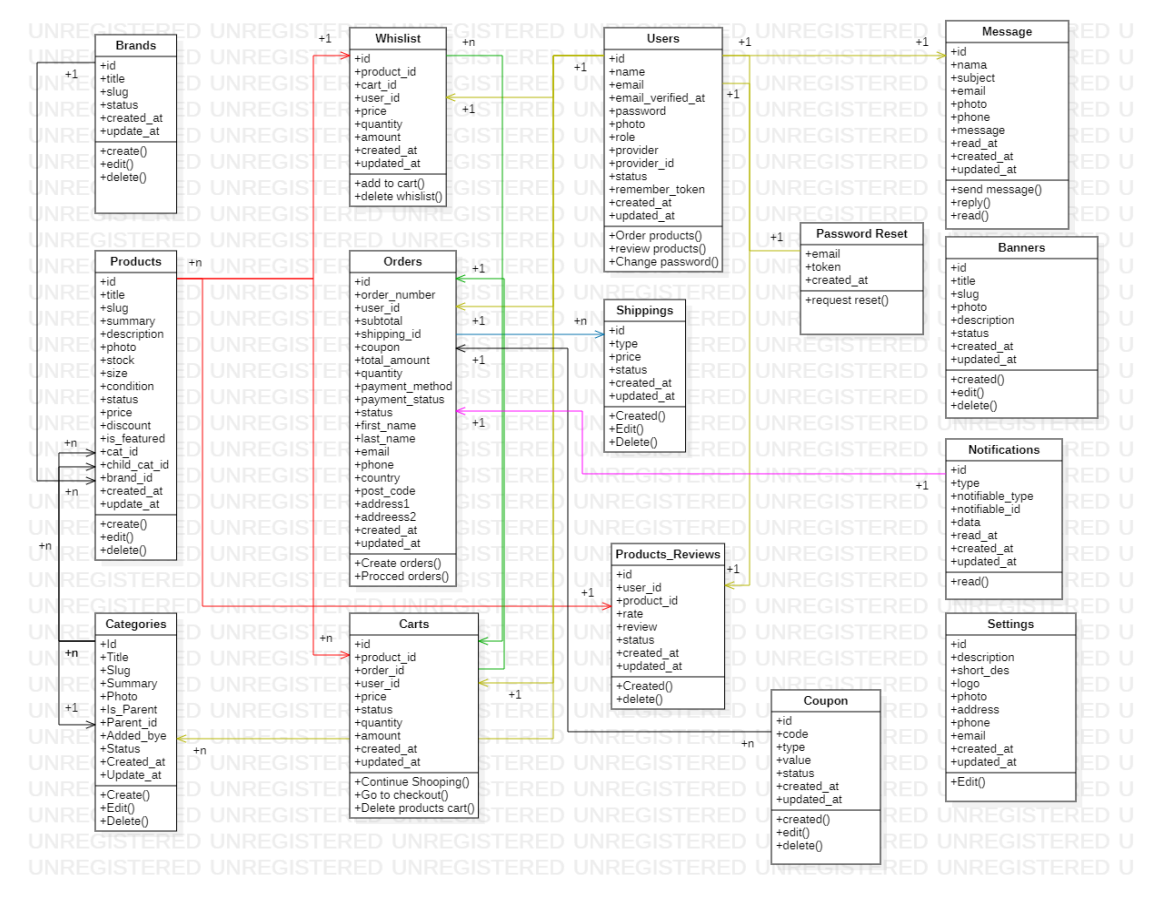

Gambar 7 Class Diagram Website Toko Komputer

Class diagram dari website Toko Komputer yang menunjukkan beberapa relasi. Terlihat bahwa tabel Brands memiliki satu relasi, one - to one terhadap tabel products. Kemudian pada tabel categories memiliki relasi one - to - many terhadap tabel products. Selanjutnya tabel Products memiliki relasi may - to - one terhadap tabel Categories dan many - to - one terhadap tabel carts, whislist, dan juga products\_reviews. Pada tabel orders tiga relasi yaitu relasi one - to - one terhadap tabel shippings dan one - to one terhadap tabel carts, kemudian one - to - one terhadap tabel user. terdapat kemudian tabel password\_reset yang mempunya relasi one - to one terhadap tabel users. Kemudian ada tabel carts yang mempunyai relasi one - to - one terhadap tabel users. Kemudian untuk tabel notifications mempunyai relasi one - to - one dengan tabel orders.

Terakhir ada tabel *message* yang mempunyai relasi *one* – *to* – *one* dengan tabel *users*.

# Perancangan Database

Setelah membuat rancangan srtuktur navigasi dan UML, kemudian membuat rancangan *database*. Rancangan *database* yang diperlukan dalam pembuatan aplikasi *website* Toko Komputer ini seperti yang terlihat pada Tabel 1.

Tabel *User* ini merupakan tabel untuk mengelola semua *user* yang terdaftar pada *website* Toko Komputer. Tabel *product* ini digunakan untuk menyimpan setiap *product* yang terdapat di toko komputer.

# Perancangan Tampilan Website

Tahap selanjutnya membuat tampilan *website* yang menjelaskan tentang halaman -halaman rancangan pada *Website* Toko Komputer.

| Tabel 1.          |           |      |             |
|-------------------|-----------|------|-------------|
| Tabel User        |           |      |             |
| Field             | Tipe Data | Size | Keterangan  |
| Id                | Bigint    | 10   | Primary Key |
| Name              | Bigint    | 20   |             |
| Email             | Varchar   | 15   | Foreign Key |
| Email_verified_at | Timestamp | -    |             |
| Password          | Varchar   | 20   |             |
| Photo             | Varchar   | 30   |             |
| Role              | Enum      | 15   |             |
| Provider          | Varchar   | 10   |             |
| Provider_id       | Varchar   | 10   |             |
| Status            | Enum      | -    |             |
| Remember_token    | Varchar   | 10   |             |
| Created_at        | Timestamp | -    |             |
| Update_at         | Timestamp | -    |             |

| Tabel Product |           |      |             |  |
|---------------|-----------|------|-------------|--|
| Field         | Tipe Data | Size | Keterangan  |  |
| id            | Bigint    | 10   | Primary Key |  |
| title         | Varchar   | 50   | Foreign Key |  |
| Slug          | Varchar   | 50   | Foreign Key |  |
| Summary       | Text      | -    |             |  |
| Description   | Longtext  | -    |             |  |
| Photo         | Text      | -    |             |  |
| Stock         | Int       | 10   |             |  |
| Size          | Varchar   | 10   |             |  |
| Condition     | Enum      | -    |             |  |
| Status        | Enum      | -    |             |  |
| Price         | Double    | 16,2 |             |  |
| Discount      | Double    | 16,2 |             |  |
| Is_Featured   | Tinyint   | 1    |             |  |
| Cat_id        | Bigint    | 10   | Foreign Key |  |
| Child_cat_id  | Bigint    | 10   | Foreign Key |  |
| Brands_id     | Bigint    | 10   | Foreign Key |  |
| Created_at    | Timestamp | -    |             |  |
| Update_at     | Timestamp | -    |             |  |

Rancangan tampilan *home* diatas menunjukan rancangan tampilan halaman utama dari *website* Toko Komputer. Dimana user saat pertama kali mengakses *website* ini akan terlihat *layout* halaman yang memuat beberapa menu seperti *Login/Register, home, products, category, contact us, like* dan keranjang belanja. Rancangan tampilan halaman Products ini berisi semua produk yang ada pada website Toko Komputer. Halaman products ini terdapat category produk Toko Komputer, brands dan harga pada produk komputer.

#### Implementasi

Halaman utama adalah halaman yang diakses pertama kali ketika

menelusuri Aplikasi *Website* Toko Komputer.

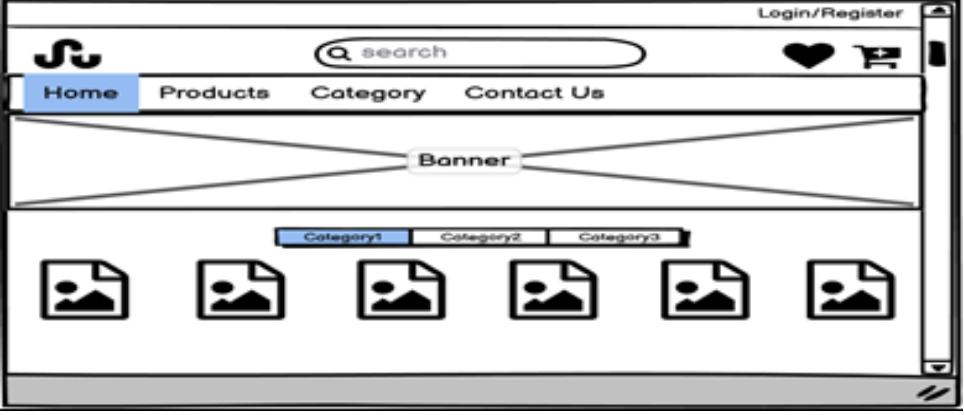

Gambar 8 Rancangan Tampilan Home

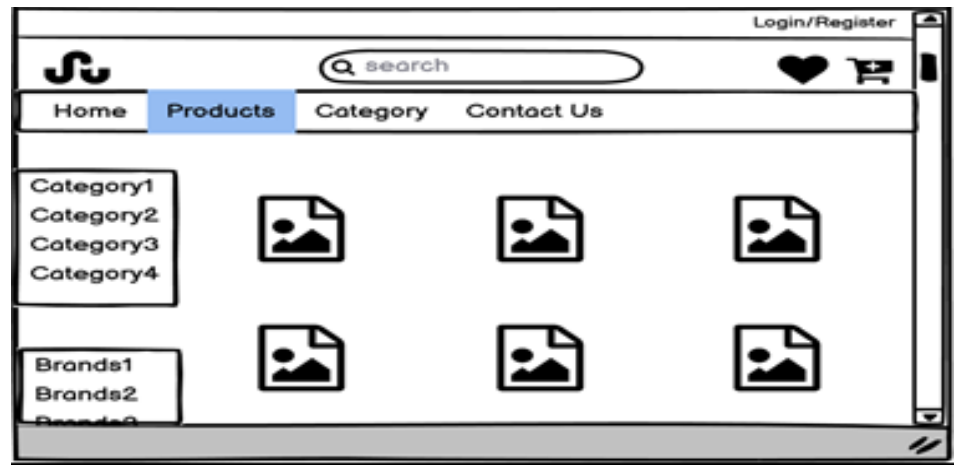

Gambar 9 Rancangan Tampilan Products

Berdasarkan uji coba dari ketiga browser tersebut yaitu Google Chrome, Microsoft Edge dan Mozilla Firefox dapat disimpulkan bahwa website berjalan dengan baik, tidak terjadi perubahan pada tampilan website dan sesuai fitur walaupun menggunakan browser yang berbeda.

Tampilan Halaman Home ini dibuat dengan tujuan untuk menampilkan bagian awal ketika pelanggan mengunjungi Website Toko Komputer. Halaman Home ini terdapat produk terbaru yang berada di Toko Komputer dan bisa langsung menuju halaman *products* ketika mengklik *view* our products, serta terdapat beberapa menu seperti Login/Register, home,

products, category, contact us, like dan keranjang belanja.

Halaman *Products* ini dibuat dengan tujuan untuk menampilkan semua produk, harga, stok dan deskripsi pada *Website* Toko Komputer.

# Uji Coba

Uii coba website Toko Komputer ini dilakukan dengan dua cara yaitu uji coba browser dan uji coba perangkat. Uji coba menggunakan browser untuk menguji kecepatan tampilan website, dimana dengan menguji tiga browser yaitu Google Chrome, Microsoft Edge dan Mozilla Firefox. Uji coba menggunakan perangkat dilakukan dengan Laptop/PC dan Smartphone. Hasil dari uhi coba website dengan browser yang berbeda dapat dilihat pada tabel 3 dan hasil uji coba perangkat pada tabel 4.

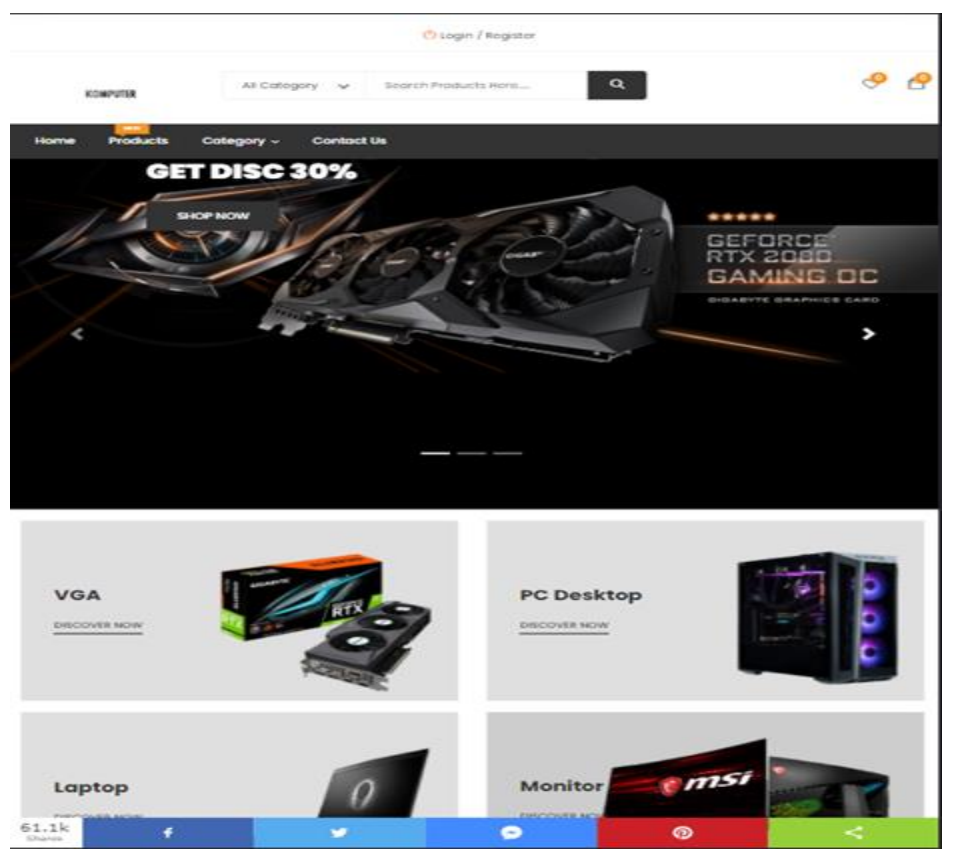

Gambar 10 Tampilan Halaman Home

|                               |                                                                                                    |                                                 | R Profit C Logout                                    |
|-------------------------------|----------------------------------------------------------------------------------------------------|-------------------------------------------------|------------------------------------------------------|
| ROMPUTER                      | At Category V Search Produ                                                                         | cts Here                                        | <del>.</del> 9                                       |
| ome Products Cate             | gory - Contact Us                                                                                  |                                                 |                                                      |
| e - Shop Grid                 |                                                                                                    |                                                 |                                                      |
| Categories                    | Show: Defoult ~ Sort By:                                                                           | Defaut. ~                                       |                                                      |
| Casing PC                     |                                                                                                    |                                                 |                                                      |
| Laphop                        | 10.00 % OFT                                                                                        | Los Lor                                         | RELOR N. CHT                                         |
| Memory<br>Monitor             |                                                                                                    |                                                 |                                                      |
| PC Desktop                    |                                                                                                    |                                                 |                                                      |
| Printer                       | Constant and the second                                                                            |                                                 |                                                      |
| VGia                          |                                                                                                    |                                                 |                                                      |
| Shop By Price                 | ASUS TUP GAMINO AIS FX505H 8Y28N<br>5 4600H BOB 5100E 01X1550 408<br>W10<br>Rp31700.000 Rp35006606 | Macbook Pro 2020<br>8p.23.750.000 Rp.25.000-000 | 0448 1608 - 3600Mfrz<br>Ngi1.400.000 Ngi2466-666     |
| Time -                        |                                                                                                    |                                                 |                                                      |
| konge<br>Rp. 0 - Rp. 32000000 |                                                                                                    |                                                 |                                                      |
| Recent Post                   | And the second second                                                                              |                                                 |                                                      |
| Asus ROG 015                  |                                                                                                    |                                                 |                                                      |
| 49-10.701.000                 | HP Predator<br>Rg100300300 Rg4P9999900                                                             | Adato Ultimate SUSSO 24008 2.5"<br>SATA 8 SSD   | ASUS X027VQ Full HD 27" Curved LED<br>Gaming Monitor |
|                               |                                                                                                    | Box 550,000 ( Box 530,000)                      | Do 0.000.0000 0000.0000000                           |

Gambar 11 Tampilan Halaman Products

Hasil uji coba perangkat pertama Laptop ASUS TUF FX505DY untuk tampilan sempurna, semua fitur pada *website* berfungsi dengan baik dan tidak terdapat error. Perangkat kedua Laptop HP 7MQ5P12 untuk tampilan *website* terlihat sempurna, semua fitur dapat berfungsi dan tidak terdapat error. Uji coba pada perangkat ketiga Iphone XR untuk tampilan terlihat sempurna, semua fitur dapat berfungsi dengan baik tidak ada error dan tidak terdapat error. Uji coba pada perangkat keempat Samsung Galaxy Note 9 untuk tampilan terlihat sempurna, semua fitur dapat berfungsi dengan baik tidak ada error dan tidak terdapat error.

| Coba Pada Browser |               |                                                                                                    |  |
|-------------------|---------------|----------------------------------------------------------------------------------------------------|--|
| Browser           | Versi         | Hasil                                                                                                    |  |
| Google Chrome     | 92.0.4515.159 | <ul> <li>Website dapat berjalan dengan baik</li> <li>Tidak terjadi perubahan pada<br/>tampilan website</li> <li>Bentuk font dan warna tidak<br/>berubah</li> <li>Semua fungsi pada website<br/>berfungsi dengan baik</li> </ul>                                                                                     |  |
| Microsoft Edge    | 92.0.902.84   | <ul> <li>Login admin berjalan dengan baik</li> <li>Website dapat berjalan dengan baik</li> <li>Tidak terjadi perubahan pada<br/>tampilan website</li> <li>Bentuk font dan warna tidak<br/>berubah</li> <li>Semua fungsi pada website<br/>berfungsi dengan baik</li> <li>Login admin berjalan dengan baik</li> </ul> |  |
| Mozilla Firefox   | 92.0.0        | <ul> <li>Website dapat berjalan dengan baik</li> <li>Tidak terjadi perubahan pada<br/>tampilan website</li> <li>Bentuk font dan warna tidak<br/>berubah</li> <li>Semua fungsi pada website<br/>berfungsi dengan baik</li> <li>Login admin berjalan dengan baik</li> </ul>                                           |  |

Tabel 3. Coba Pada Browse

| Tabel 4.<br>Uji Coba pada Perangkat |                            |                          |                                                     |
|-------------------------------------|----------------------------|--------------------------|-----------------------------------------------------|
| No                                  | Tipe Ponsel                | Fitur                    | Keterangan<br>Tampilan                              |
| 1                                   | Laptop ASUS TUF<br>FX505DY | Semua fitur<br>berfungsi | Tampilan sempurna (tidak<br>terdapat <i>error</i> ) |

| Ta | bel 4 lanjutan |             |                          |
|----|----------------|-------------|--------------------------|
| 2  | Laptop HP      | Semua fitur | Tampilan sempurna (tidak |
|    | 7MQ5P12        | berfungsi   | terdapat <i>error</i> )  |
| 3  | Iphone XR      | Semua fitur | Tampilan sempurna (tidak |
|    |                | berfungsi   | terdapat error)          |
| 4  | Samsung Galaxy | Semua Fitur | Tampilan sempurna (tidak |
|    | Note 9         | Berfungsi   | terdapat error)          |

### **KESIMPULAN DAN SARAN**

Dari hasil pembahasan yang penulis lakukan bahwa dengan adanya aplikasi e-commerce toko komputer berbasis website ini telah berhasil dibuat dengan menggunakan PHP dan Mysql serta Visual Studio Code. Hasil pembuatan aplikasi e-commerce Toko Komputer berbasis website vaitu dapat memudahkan admin dalam melakukan penjualan serta memudahkan user dalam berbelanja di Website Toko Komputer secara online, mulai dari registrasi akun, melihat detail product yang akan dibeli, melakukan pembelian pada website sampai dengan produk akan didapatkan setelah vang pembelian berhasil dilakukan. Uji coba website dilakukan dengan uji coba browser dan perangkat. Hasil uji coba ketiga browser yaitu Google Chrome, Microsoft Edge dan Mozilla Firefox disimpulkan bahwa website berjalan dengan baik dan sesuai fitur. Hasil uji coba keempat perangkat yaitu Laptop ASUS TUF FX505DY, Laptop HP 7MQ5P12, Iphone XR dan Samsung Galaxy Note 9 disimpulkan untuk tampilan website terlihat sempurna, semua fitur pada website berfungsi dengan baik dan tidak terdapat error.

Saran yang diberikan penulis untuk pengembangan *website* Toko Komputer dengan menambahkan fitur pembayaran secara online dan menambahkan fitur *reminder stock*. Oleh karena itu penulis mengharapkan dapat mengembangkan *Website* ini lebih baik lagi pada masa yang akan datang.

### **DAFTAR PUSTAKA**

- Agus Sugiharto. (2019). Rancang Bangun Aplikasi Augmented Reality Katalog Barang Elektronik Berbasis Android Menggunakan Unity 3D.
- Al-Bahra Bin Ladjamudi. (2013). Analisis dan desain Sistem Informasi. Graha Ilmu. Yogyakarta.
- Bunafit Nugroho. (2015). Dasar Pemrograman Web PHP-MySQL dengan Dreamweaver. Gava Media, Yogyakarta.
- Firman, A., Wowor, H. F., & Najoan, Sistem (2016).informasi X. online berbasis perpustakaan web. Jurnal Teknik Elektro dan Komputer, 5(2), 29-36. Diakses 3 Mei 2021 dari http://ojs.pnb.ac.id/index.php/BP/arti cle/view/2160
- Fitri, R. S., Rukun, K., & Dwiyani, N. (2018).Perancangan dan Implementasi Sistem Informasi Penjualan Komputer dan Accessories Pada Toko Mujahidah Computer Berbasis Web. VoteTEKNIKA: Jurnal Vocational Teknik Elektronika dan Informatika, 4(1). Diakses 23 April 2021 dari http://ejournal.unp.ac.id/index.php/v

oteknika/article/view/6145